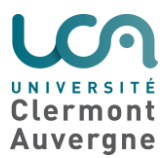

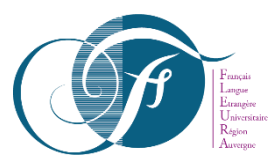

# **Explanatory document for the DUEF pre-registrations**

You can access the presentation of our DUEF and DULFS formations on the following link :

https://www.uca.fr/international/centre-fleura/formation/

A Candidate Guide for the eCandidat website can be accessed on the following link :

https://ecandidat.uca.fr/docuca/GuideCandidat2019.pdf

Regarding foreign students who are not yet registered at the Clermont Auvergne University, you can access the simplified guide on the following link :

### 1. How to create you eCandidat account: https://ecandidat.uca.fr

To create your eCandidat account : click on "*Créer un compte*", then you will have to register your first name and your last name as well as a valid email address.

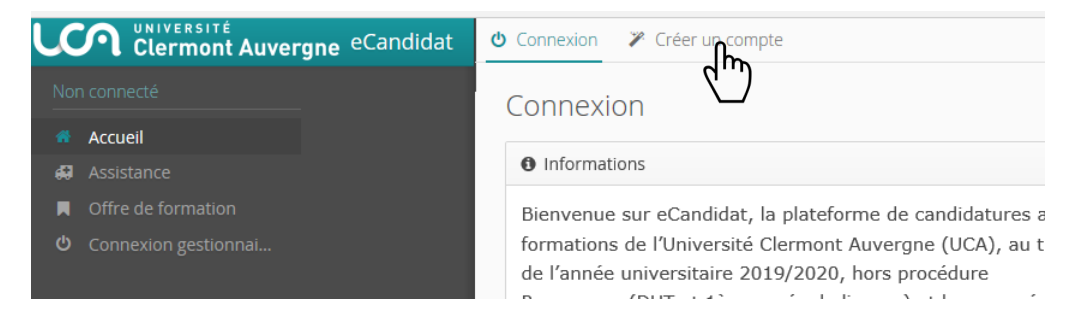

- You will then receive a confirmation email in order to create your account, the link contained in this email will enable you to create your account.
- Then, you will be able to access your eCandidat account by using the register information that you have received in the confirmation email. You will be asked to complete your personal information before being able to register for one of the available formations. You will have to follow each step, starting with you personal information, then your address...

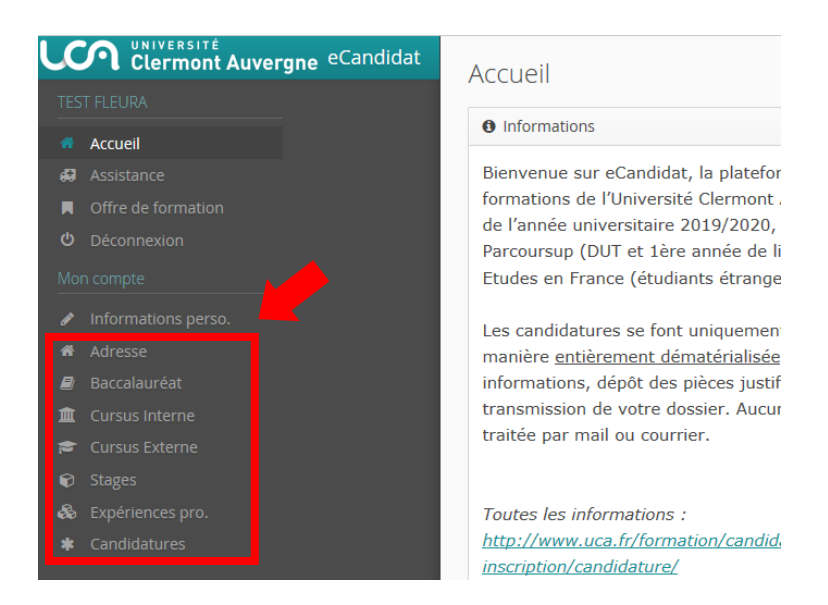

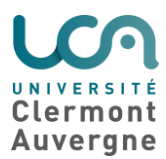

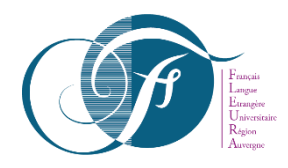

> You can go back at any moment in order to modify your information.

# 2. How to apply for a formation

- Once your record has been created and completed, you will be able to choose the formation for which you would like to apply.
- The tag "Candidature" will enable you to access "+ Nouvelle candidature" which leads to the tag "formation"

|                                                                                                    | FLEURA TEST (6HFBDFE0) - Candidatures                                                                                                    |                       |                                                                                                    | Précédent                                                                                                    |
|----------------------------------------------------------------------------------------------------|----------------------------------------------------------------------------------------------------|-----------------------|----------------------------------------------------------------------------------------------------|----------------------------------------------------------------------------------------------------|
|                                                                                                    | + Nouvelle candi <u>d</u> ature                                                                                                    |                       |                                                                                                    | / Ouvrir                                                                                                    |
| Accueil                                                                                                    |                                                                                                    | Data limita da ratour | Statut du dession                                                                                                    | Décision                                                                                                    |
|                                                                                                    | Diplâmas Libitar d'Etudos Eranspiras (DUED) Samastro 1                                                                                                    | 12/07/2010            | Incomplet                                                                                                    | En attente                                                                                                    |
|                                                                                                    | Diplomes Universitaires retudes Françaises (DOEF) semestre i                                                                                                    | 12/0//2019            | incomplet                                                                                                    | En attente                                                                                                    |
|                                                                                                    |                                                                                                    |                       |                                                                                                    |                                                                                                    |
|                                                                                                    |                                                                                                    |                       |                                                                                                    |                                                                                                    |
|                                                                                                    |                                                                                                    |                       |                                                                                                    |                                                                                                    |
|                                                                                                    |                                                                                                    |                       |                                                                                                    |                                                                                                    |
| Cursus Interne                                                                                                    |                                                                                                    |                       |                                                                                                    |                                                                                                    |
|                                                                                                    |                                                                                                    |                       |                                                                                                    |                                                                                                    |
|                                                                                                    |                                                                                                    |                       |                                                                                                    |                                                                                                    |
| Candidatures                                                                                                    |                                                                                                    |                       |                                                                                                    |                                                                                                    |
| $d_{\rm L}$                                                                                                    |                                                                                                    |                       |                                                                                                    |                                                                                                    |
|                                                                                                    |                                                                                                    |                       |                                                                                                    |                                                                                                    |
|                                                                                                    |                                                                                                    |                       |                                                                                                    |                                                                                                    |
| ffre de formation                                                                                                    |                                                                                                    |                       |                                                                                                    |                                                                                                    |
| offre de formation                                                                                                    |                                                                                                    |                       |                                                                                                    |                                                                                                    |
| offre de formation                                                                                                    | les menus et candidater à une formation en cliquant dessus.                                                                                                    |                       |                                                                                                    |                                                                                                    |
| ffre de formation<br>us pouvez consulter les formations en dépliant<br>iltre Gritter Filtre                                                                                                    | les menus et candidater à une formation en cliquant dessus.<br>en cours : Aucun                                                                                        |                       |                                                                                                    |                                                                                                    |
| ffre de formation<br>us pouvez consulter les formations en dépliant<br>iltre <b>Q Filtrer</b> Filtre<br>ilversité Clermont Auvergne                                                                                                    | les menus et candidater à une formation en cliquant dessus.<br>en cours : Aucun                                                                                        |                       |                                                                                                    |                                                                                                    |
| ffre de formation<br>us pouvez consulter les formations en dépliant<br>iltre Q Filtrer Filtre<br>inversité Clermont Auvergne<br>Titre                                                                                                    | les menus et candidater à une formation en cliquant dessus.<br>en cours : Aucun                                                                                        | Mots clés             | Dates de candidatu                                                                                                    | ure                                                                                                    |
| ffre de formation<br>us pouvez consulter les formations en dépliant<br>litre Q Filtrer Filtre<br>niversité Clermont Auvergne<br>fitre<br>Titre                                                                                                    | les menus et candidater à une formation en cliquant dessus.<br>en cours : Aucun                                                                                        | Mots clés             | Dates de candidate                                                                                                    | ure                                                                                                    |
| ffre de formation<br>us pouvez consulter les formations en dépliant<br>iltre Q Filtrer Filtre<br>ilversité Clermont Auvergne<br>fitre<br>fitre<br>fitre Centre FLEURA<br>Fibiplôme d'université 1cycle                                                                                                    | les menus et candidater à une formation en cliquant dessus.<br>en cours : Aucun                                                                                        | Mots clés             | Dates de candidate                                                                                                    | ure                                                                                                    |
| ffre de formation<br>us pouvez consulter les formations en dépliant<br>iltre Q Filtrer Filtre<br>niversité Clermont Auvergne<br>Titre<br>fice<br>Centre FLEURA<br>Centre FLEURA<br>DU de langue française - Chimie                                                                                                    | les menus et candidater à une formation en cliquant dessus.<br>en cours : Aucun                                                                                        | Mots clés             | Dates de candidate                                                                                                    | ure<br>u 08/07/2019                                                                                                    |
| ffre de formation us pouvez consulter les formations en dépliant ultre Q Filtrer Filtre Fitre miversité Clermont Auvergne Titre mit Centre FLEURA Titre DU de langue française - Chimie DU de langue française - Information                                                                                                    | les menus et candidater à une formation en cliquant dessus.<br>en cours : Aucun                                                                                        | Mots clés             | Dates de candidate<br>Du 14/03/2019 a<br>Du 14/03/2019 a                                                                                                    | ure<br>u 08/07/2019<br>u 08/07/2019                                                                                                 |
| offre de formation<br>ous pouvez consulter les formations en dépliant<br>iltre Q Filtrer Filtre<br>niversité Clermont Auvergne<br>Titre<br>♥                                                                                                    | les menus et candidater à une formation en cliquant dessus.<br>en cours : Aucun<br>et Communication                                                                    | Mots clés             | Dates de candidate<br>Du 14/03/2019 a<br>Du 14/03/2019 a<br>Du 14/03/2019 a                                                                                                    | ure<br>u 08/07/2019<br>u 08/07/2019<br>u 08/07/2019                                                                                 |
| ffre de formation<br>us pouvez consulter les formations en dépliant<br>iltre Q Filtrer Filtre<br>niversité Clermont Auvergne<br>Titre<br>Titre                                                                                                    | les menus et candidater à une formation en cliquant dessus.<br>en cours : Aucun<br>et Communication<br>et communication                                                | Mots clés             | Dates de candidate           Du 14/03/2019 a           Du 14/03/2019 a           Du 14/03/2019 a           Du 14/03/2019 a           Du 14/03/2019 a                                                                                                    | ure<br>u 08/07/2019<br>u 08/07/2019<br>u 08/07/2019<br>u 08/07/2019                                                                 |
| ffre de formation us pouvez consulter les formations en dépliant iltre                                                                                                    | les menus et candidater à une formation en cliquant dessus.<br>en cours : Aucun<br>et Communication<br>et Communication<br>:<br>:érature françaises<br>ues             | Mots clés             | Dates de candidate           Du 14/03/2019 a           Du 14/03/2019 a           Du 14/03/2019 a           Du 14/03/2019 a           Du 14/03/2019 a           Du 14/03/2019 a                                                                                                    | ure<br>u 08/07/2019<br>u 08/07/2019<br>u 08/07/2019<br>u 08/07/2019<br>u 08/07/2019                                                 |
| ffre de formation us pouvez consulter les formations en dépliant iltre                                                                                                    | les menus et candidater à une formation en cliquant dessus.<br>en cours : Aucun<br>et Communication<br>etérature françaises<br>ues                                     | Mots clés             | Dates de candidate           Du 14/03/2019 a           Du 14/03/2019 a           Du 14/03/2019 a           Du 14/03/2019 a           Du 14/03/2019 a           Du 14/03/2019 a           Du 14/03/2019 a           Du 14/03/2019 a           Du 14/03/2019 a                                                                                                    | ure<br>u 08/07/2019<br>u 08/07/2019<br>u 08/07/2019<br>u 08/07/2019<br>u 08/07/2019<br>u 08/07/2019                                 |
| ffre de formation us pouvez consulter les formations en dépliant iltre Q Filtrer Filtre Filtre Titre Titre DU de langue française - Chimie DU de langue française - Information DU de langue française - Information DU de langue française - Langue et litt DU de langue française - Mathématiqu DU de langue française - Mathématiqu DU de langue française - Mathématiqu DU de langue française - Physique DU de langue française - Physique DU de langue française - Sciences du l                                                                                                    | les menus et candidater à une formation en cliquant dessus.<br>en cours : Aucun<br>et Communication<br>et communication<br>etérature françaises<br>ues<br>angage       | Mots clés             | Dates de candidate           Du 14/03/2019 a           Du 14/03/2019 a           Du 14/03/2019 a           Du 14/03/2019 a           Du 14/03/2019 a           Du 14/03/2019 a           Du 14/03/2019 a           Du 14/03/2019 a           Du 14/03/2019 a           Du 14/03/2019 a           Du 14/03/2019 a           Du 14/03/2019 a           Du 14/03/2019 a                             | ure<br>u 08/07/2019<br>u 08/07/2019<br>u 08/07/2019<br>u 08/07/2019<br>u 08/07/2019<br>u 08/07/2019<br>u 08/07/2019                 |
| offre de formation<br>ous pouvez consulter les formations en dépliant<br>iltre Q Filtrer Filtre<br>niversité Clermont Auvergne<br>Titre<br>Titre<br>DU de langue française - Chimie<br>DU de langue française - Chimie<br>DU de langue française - Information<br>DU de langue française - Information<br>DU de langue française - Information<br>DU de langue française - Mathématique<br>DU de langue française - Mathématique<br>DU de langue française - Physique<br>DU de langue française - Physique<br>DU de langue française - Sciences du l<br>DU de langue française - Sciences du l | les menus et candidater à une formation en cliquant dessus.<br>en cours : Aucun<br>et Communication<br>érature françaises<br>ues<br>angage<br>çaises (DUEF) Semestre 1 | Mots clés             | Dates de candidation           Du 14/03/2019 a           Du 14/03/2019 a           Du 14/03/2019 a           Du 14/03/2019 a           Du 14/03/2019 a           Du 14/03/2019 a           Du 14/03/2019 a           Du 14/03/2019 a           Du 14/03/2019 a           Du 14/03/2019 a           Du 14/03/2019 a           Du 14/03/2019 a           Du 14/03/2019 a           Du 14/03/2019 a | ure<br>u 08/07/2019<br>u 08/07/2019<br>u 08/07/2019<br>u 08/07/2019<br>u 08/07/2019<br>u 08/07/2019<br>u 08/07/2019<br>u 08/07/2019 |

- For the second semester of the 2019-2020 academic year, you should the *Diplômes Universitaires d'Etudes Françaises* (DUEF) *Semestre 2*. However, be careful because you will only be able to apply for one of these two formations.
- On the summary screen of your application, you will access the *Pièces justificatives* where you will be able to transmit your attachments in a PDF or JPEG format which should not exceed 5Mo per attachment.

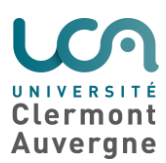

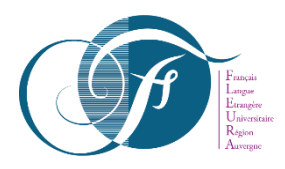

| Pièce justificative                                                                                                    | Fichier      |
|----------------------------------------------------------------------------------------------------|--------------|
| Curriculum Vitae                                                                                                    | +            |
| Lettre de motivation                                                                                                    | LM.pdf       |
| Etudiants étrangers : Diplômes obtenus(ou attestations de réussite) ainsi que leur traduction en langue française certifiée conforme | - 🔹 🛓 DU.pdf |

- > To add a document, you should click on the + button
- > To suppress a document, you should click on the \_\_\_\_\_ button
- If one of these documents does not apply to you, you should click on "non concerné par cette pièce." For example, the copy of the GAOKAO results only apply to students coming from China. Therefor, students coming another country have to click on "non concerné par cette pièce."

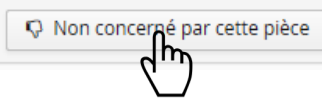

However, you will also have to complete the application form entitled "Formation envisagée 2021/2022" in the "Formulaires complétaires" tab.

A N'oubliez pas de consulter l'onglet 'Formulaires complémentaires'

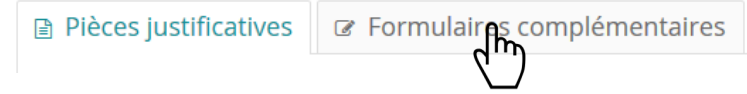

- You will have to follow this link : <u>https://enquetes.uca.fr/index.php/535628?lang=fr&numDossier=6HFBDFE0</u>
- Then you will have to choose the formation that you would like to have access to for the 2021/2022 academic year in the "type de diplôme envisagé" topic as shown in this example :

| * Type de diplôme envisagé              |                                                                                                    |           |                                                                                                    |  |  |
|-----------------------------------------|----------------------------------------------------------------------------------------------------|-----------|----------------------------------------------------------------------------------------------------|--|--|
| 000000000000000000000000000000000000000 | Préparation à l'entrée dans les cursus universitaires<br>Diplôme d'études universitaires scientifiques et techniques<br>Diplôme Universitaire de Technologie<br>Cursus préparatoires aux écoles d'ingénieur<br>Licence<br>Licence professionnelle | 0 0 0 0 0 | Diplôme d'ingénieur<br>Doctorat<br>Études en santé<br>Diplôme d'université<br>Certification<br>Préparation aux concours |  |  |
| *                                       | Master                                                                                                    |           |                                                                                                    |  |  |
|                                         | Arts, lettres, langues<br>Master Création littéraire<br>Master Etudes Européennes et Internationales                                                                                                    |           | Master Ingénierie de conception<br>Master Ingénierie de la santé<br>Master Ingénierie nucléaire                         |  |  |
| <ul><li>✓</li></ul>                     | Master Langues Étrangères Appliquées (LEA)<br>Master Langues, littératures et civilisations étrangères et régionales                                                                                                    |           | Master Mathématiques<br>Master Mathématiques appliquées, statistiques<br>Master Mécanique                               |  |  |

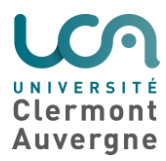

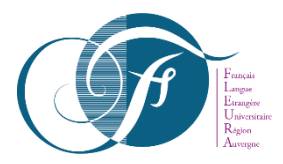

Then you will have to register the desired specialty course by following this link : <u>https://www.uca.fr/formation/nos-formations/par-type-de-diplome/</u>

For example : *Ingénierie de projet interculturel et international, S'il n'y a pas de parcours dans la spécialité*, do not add anything else.

l'année dans le diplôme (1, 2 ou 3)

You should choose **1**, if you would like to choose *Master 1* 

Be careful, if you choose a specialty which is not available at the Clermont Auvergne University, we will not be able to deliver a specialty certificate (this document is necessary to acquire your visa)

In order to obtain your specialty certificate, you will have to abide by the steps mentioned above.

Once that you have put your attachments online and after completing your application form, you will have to click on "*Transmettre ma candidature*" in order to transmit your application form.

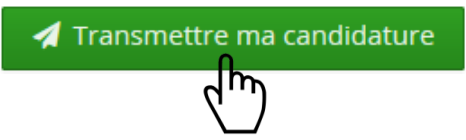

# If your application form is incomplete

- If your receive the following mail "Candidature dossier incomplet", you will have to login your eCandidat account in order to check your attachments. From the "candidature" tab you will have to choose your formation, then you will have to click on "Ouvrir". From this screen, you will be able to have access to the current state of your attachments as well as the comment left by the person in charge of your application form.
- > You can suppress your attachment by clicking the button
- > You can now add a new attachment by clicking the + button
- Once you have added your attachments, do not forget to transmit your application once again.

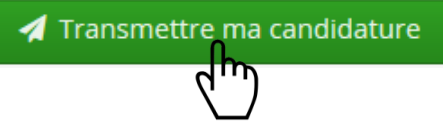

**Be careful** : If you forget to transmit your application form, your application will be considered as incomplete.

#### How to corfirm your formation

Once your application has received a positive answer, you will receive an email requesting a confirmation or a rescission. You will have to go back on the eCandidat website, then you will have to access the "*Candidature*" tab. Then, you will be able to choose your formation. You

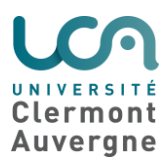

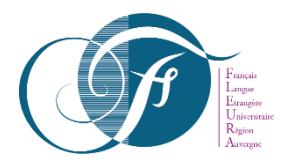

will have to click on the "Ouvrir" button. From this screen, you will be able to confirm or to renounce your application.

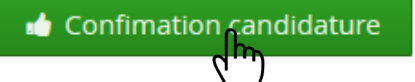

- Once you will have confirmed your application, we will send you the required document for the acquisition of your visa.
  - *"Attestation de pré-inscription au DUEF pour 3 semestres de cours* (from Janvier 2020 to June 2021)",
  - o "Attestation de spécialité pour l'année 2021-2022"

### 3. The results

**Be careful**, the desired formation for the 2021/2022 academic year is provisional and is part of the pre-registration legal proceeding. Once you will be registered for the French courses at the Clermont-Auvergne University, you will have to get in touch with the academic component in order to apply for the desired formation at the beginning of the academic year in September 2021.

We do not provide any certificate of accommodation. In order to find a student accommodation, you can access the CROUS website on the following link : <u>http://usine.crous-clermont.fr/</u>

Or you can access the dedicated page on our website : <u>https://www.uca.fr/international/venir-a-l-uca/informations-pratiques/hebergement/</u>

## 4. Practical Information

The final enrollment takes place from **January 7th to January, 30th 2020**. Please contact us at the following phone number : 04 73 40 85 60 in order to make an appointment.

Provisional schedule for the second semester of the 2019/2020 academic year :

- o Second semester : from Febuary 3rd 2020 to May 29th 2019
- $\circ$   $\,$  Exams : from Juin 2nd 2020 to Juin 8th 2020  $\,$
- Publication of the results : Juin 18th 2020.

Université Clermont Auvergne Centre FLEURA – CLM Service Scolarité - bureau 003 A l'angle des rues Paul Collomp et d'Amboise 63000 CLERMONT-FERRAND -FRANCE Tél : 04 73 40 64 96 / Tél : 04 73 40 64 93

E-mail : <u>centre-fleura@uca.fr</u>